## **5** First Digital

Knowledgebase > Client Portal Next Gen > Getting Started > Asset Account Management > Whitelist a Crypto Wallet

## Whitelist a Crypto Wallet

sara li - 2025-08-16 - Asset Account Management

Before initiating any transfer instructions within the portal, please ensure that the crypto wallet addresses are whitelisted. The process for whitelisting crypto wallets usually takes 1-2 business days. First Digital impose a minimum 24-hour cooling off period before any wallet is whitelisted.

| Johnasd Doe test Test<br>Core Custody | Overview<br>Core Cu | ustody                                  |             |                                               |                      |                  |
|---------------------------------------|---------------------|-----------------------------------------|-------------|-----------------------------------------------|----------------------|------------------|
| Users & Client Info                   |                     |                                         | Your Acc    | counts 5 OUT OF 45                            |                      | See              |
|                                       |                     |                                         | ASSET & A   | ACCOUNT NO.                                   | AMOUNT               | MARKET VAL       |
| Asset Holdings                        |                     |                                         | Un 100      | ited States Dollar   USD<br>0000079439        | \$ 881,392.00 USD    | \$ 881,392.00 US |
| Activity INSTRUCTIONS                 | \$                  | Total Portfolio Value<br>896,582.98 USD | 100 No      | stralian Dollar   AUD<br>0000331348           | \$ 20,900.00 AUD     | \$ 13,585.52 US  |
|                                       |                     | S ROLLIS                                | Po<br>101   | lygon MATIC Polygon Mainnet<br>1000353042F0C7 | 1,963.73430471 MATIC | \$ 1,308.28 U    |
|                                       | Cash     Crypto     | \$ 895,274.70 USD<br>\$ 1.308.28 USD    | Sin 100     | ngapore Dollar   SGD<br>0000463559            | \$\$ 400.00 SGD      | \$ 297.18 U      |
|                                       | • Stock             | \$ 0.00 USD                             | O US<br>101 | DT USDT_ERC20 Viction                         | 0.00 USDT_ERC20      | \$ 0.00 U        |
|                                       |                     |                                         |             |                                               |                      |                  |
| I Whitelist                           | Recent Act          | tivity                                  |             |                                               |                      | See              |
| 0 John Tost                           | FROM                |                                         | то          | TYP                                           | & DATE STATUS        | AMOU             |

1. Navigate to the "Whitelist" tab at the bottom of the left panel.

2. Choose "Crypto Wallet," then click on the "+ Add Wallet" icon.

| 5                                     | Whitelist                                                         |                                                               |                                  |       |                 |            |       |
|---------------------------------------|-------------------------------------------------------------------|---------------------------------------------------------------|----------------------------------|-------|-----------------|------------|-------|
| Johnasd Doe test Test<br>Core Custody | 童 Bank Account  □ Cr                                              | ypto Wallets                                                  |                                  |       |                 |            |       |
| Users & Client Info                   | To ensure safety, only whiteli-<br>transfer. Verification of adde | isted accounts can be used o<br>d accounts typically takes 1- | during asset<br>2 business days. |       |                 |            |       |
| Overview                              |                                                                   |                                                               |                                  |       |                 |            | + Add |
| Activity                              | Wallets                                                           |                                                               |                                  |       |                 |            |       |
| NSTRUCTIONS                           | CRYPTOCURRENCY                                                    | NETWORK                                                       | WALLET ADDRESS                   | ALIAS | DESTINATION TAG | STATUS     |       |
| ↓ Asset Transfer                      | ЕТН                                                               | Ethereum Goerli                                               | 🗇 test                           |       |                 | () Pending | ť     |
|                                       | ETH                                                               | Ethereum Goerli                                               | 🗇 0xdf                           |       |                 | () Pending | ť     |
|                                       | BTC                                                               | Bitcoin Mainnet                                               | <b>1</b> 312123123               |       |                 | () Pending | đ     |
|                                       | BTC                                                               | Bitcoin Mainnet                                               | 3FZbtktZc5                       | Test  |                 | ⊘ Approved | đ     |
|                                       | USDT_TR                                                           | Tron Mainnet                                                  | 🗇 0×6Cb9a02B                     | test  |                 | ⊘ Approved | ¢.    |
| Whitelist                             | ETH on Goerli                                                     | Ethereum Goerli                                               | 🗇 0×6Cb9a02B                     |       |                 | ⊘ Approved | ť.    |
| lohn Test                             | ETH                                                               | Ethereum Goerli                                               | 98765432                         | Test  |                 | Ø Approved | Ē     |

3. Select "Crypto Wallet" and click the "Next" button to proceed.

| 5 | Add to Whitelist | Johnasd Doe test Test | Complete Custody |           |                   |   | × |
|---|------------------|-----------------------|------------------|-----------|-------------------|---|---|
|   |                  |                       |                  |           |                   |   |   |
|   |                  |                       | What wo          | uld you l | like to whitelist | 7 |   |
|   |                  |                       | What we          | ala you i |                   | 1 |   |
|   |                  |                       |                  | 5         |                   |   |   |
|   |                  |                       | Bank Act         | count     | Crypto Wallet     |   |   |
|   |                  |                       |                  |           |                   |   |   |
|   |                  |                       |                  |           | Next              |   |   |

## 4. In the Wallet Info screen:

- Cryptocurrency: Select the cryptocurrency you want to whitelist
- Wallet Address: Enter your wallet address
- Alias: Optionally, you may give the wallet address an Alias.

| Add to Whitelist Johnasd Doe test    | Test + Complete Custody |          |  |
|--------------------------------------|-------------------------|----------|--|
| WHITELISTING TYPE<br>Crypto Wallet 🖉 | 1 Wallet Info           |          |  |
|                                      | CRYPTOCURRENCY          |          |  |
|                                      | Select                  | •        |  |
|                                      | WALLET ADDRESS          |          |  |
|                                      | ALIAS                   | OPTIONAL |  |
|                                      |                         |          |  |
|                                      |                         | Next     |  |

5. Click "Next" to proceed.

6. Review the wallet information you provided in the previous step and review the disclaimer. Click **"Submit"** to proceed.

| 5                | Add to Whitelist Johnasd Doe test Test   Complete | e Custody               |                   |
|------------------|---------------------------------------------------|-------------------------|-------------------|
| WHITEL<br>Crypto | ISTING TYPE<br>Wallet 🖉                           | 1 Wallet Info           |                   |
|                  |                                                   | WALLET INFO             |                   |
|                  |                                                   | Cryptocurrency          | USDT   USDT_ERC20 |
|                  |                                                   | Network                 | Viction           |
|                  |                                                   | Wallet Address          | test 🗇            |
|                  |                                                   | Alias                   | test              |
|                  |                                                   |                         |                   |
|                  |                                                   | 2 Review                |                   |
|                  |                                                   | Please review the enter | ed information.   |
|                  |                                                   |                         | Submit            |

Once the whitelisted wallet is verified, it will appear in the dropdowns when creating an instruction within the portal.

Note

If the status is canceled or pending for **more than 2 business days**, please contact us at **cs@1stdigital.com**.

We are always looking to improve our service offering. If the cryptocurrency you are looking for does not show in our drop down list, please contact cs@1stdigital.com.